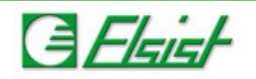

## 1 Installazione modem MC55i in Windows 8

Dalla procedura di gestione periferiche, menù Action  $\rightarrow$  Add legacy hardware.

|            | -A Device Manager                                                                                                    |               |                                                |                                                       |     |   |  |  |  |  |
|------------|----------------------------------------------------------------------------------------------------|---------------|------------------------------------------------|-------------------------------------------------------|-----|---|--|--|--|--|
|            | File                                                                                                    | Action        | View Help                                      |                                                       |     |   |  |  |  |  |
|            | () e                                                                                                    | U             | odate Driver Software                          |                                                       |     |   |  |  |  |  |
|            | Disable<br>Uninstall                                                                                                    |               | sable                                          |                                                       |     | ^ |  |  |  |  |
|            |                                                                                                    |               |                                                |                                                       |     |   |  |  |  |  |
|            |                                                                                                    | Sc            | an for hardware changes                        |                                                       |     |   |  |  |  |  |
|            | 1                                                                                                    | D.            |                                                |                                                       |     |   |  |  |  |  |
|            | Þ                                                                                                    | P             | operaes                                        |                                                       |     |   |  |  |  |  |
|            | Þ                                                                                                    | H<br>같이 NG 같은 | elp<br>D/CD-ROM drives                         |                                                       |     |   |  |  |  |  |
|            | Þ                                                                                                    | Flo           | ppy disk drives                                |                                                       |     |   |  |  |  |  |
|            | Þ                                                                                                    | 🔐 Ho<br>🕼 Hu  | ppy drive controllers<br>man Interface Devices |                                                       |     |   |  |  |  |  |
|            | Þ                                                                                                    | IDE .         | ATA/ATAPI controllers                          |                                                       |     |   |  |  |  |  |
|            | Þ                                                                                                    | Sey Ima       | iging devices<br>/boards                       |                                                       |     |   |  |  |  |  |
| Seleziona  | re m                                                                                                    | nanu          | almente l'hardware                             | e da installare                                       |     |   |  |  |  |  |
| 0010210110 |                                                                                                    | lania         |                                                |                                                       |     |   |  |  |  |  |
|            |                                                                                                    |               |                                                | Add Hardware                                          |     |   |  |  |  |  |
|            | The wizard can help you install other hardware                                                                                                    |               |                                                |                                                       |     |   |  |  |  |  |
|            | The wizard can search for other hardware and automatically install it for you. Or, if you know exactly which hardware model you want to install, you can select it from a list. |               |                                                |                                                       |     |   |  |  |  |  |
|            |                                                                                                    |               |                                                |                                                       |     |   |  |  |  |  |
|            |                                                                                                    |               | Search for an                                  | nd install the hardware automatically (Recommended)   |     |   |  |  |  |  |
|            |                                                                                                    |               | Install the ha                                 | indware that I manually select from a list (Advanced) |     |   |  |  |  |  |
|            |                                                                                                    |               |                                                | nuware that I manually select normalist (Auvanceu)    |     |   |  |  |  |  |
|            |                                                                                                    |               |                                                |                                                       |     |   |  |  |  |  |
|            |                                                                                                    |               |                                                |                                                       |     |   |  |  |  |  |
|            |                                                                                                    |               |                                                |                                                       |     |   |  |  |  |  |
|            |                                                                                                    |               |                                                |                                                       |     |   |  |  |  |  |
|            |                                                                                                    |               |                                                |                                                       |     |   |  |  |  |  |
|            |                                                                                                    |               |                                                |                                                       |     |   |  |  |  |  |
|            |                                                                                                    |               |                                                |                                                       |     |   |  |  |  |  |
|            |                                                                                                    |               |                                                | < <u>B</u> ack <u>N</u> ext > Can                     | cel |   |  |  |  |  |
|            |                                                                                                    |               |                                                |                                                       |     | _ |  |  |  |  |
|            |                                                                                                    |               |                                                |                                                       |     |   |  |  |  |  |

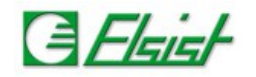

Scegliere Modems.

|           | Add Hardware                                                                                                    |  |  |  |  |  |  |  |  |
|-----------|----------------------------------------------------------------------------------------------------|--|--|--|--|--|--|--|--|
|           | From the list below, select the type of hardware that you are installing                                                                                                    |  |  |  |  |  |  |  |  |
|           | If you cannot see the hardware category you want, click Show All Devices.<br>Common hardware types:<br>IEEE 1284.4 devices<br>IEEE 1394 host controllers<br>IEEE 1667 silo and control devices<br>Imaging devices<br>Infrared devices<br>Media Center Extender<br>Memory technology devices<br>Modems<br>Multi-nort serial adapters                                      |  |  |  |  |  |  |  |  |
|           |                                                                                                    |  |  |  |  |  |  |  |  |
|           | < <u>B</u> ack <u>N</u> ext > Cancel                                                                                                    |  |  |  |  |  |  |  |  |
| Seleziona | re l'opzione per non identificare il modem in automatico.                                                                                                    |  |  |  |  |  |  |  |  |
|           | Add Hardware Wizard                                                                                                    |  |  |  |  |  |  |  |  |
|           | Install New Modem<br>Do you want Windows to detect your modem?                                                                                                    |  |  |  |  |  |  |  |  |
|           | <ul> <li>Windows will now try to detect your modem. Before continuing, you should:</li> <li>1. If the modem is attached to your computer, make sure that it is turned on.</li> <li>2. Quit any programs that may be using the modem.</li> <li>Click Next when you are ready to continue.</li> <li>Image: Don't detect my modem; I will select it from a list.</li> </ul> |  |  |  |  |  |  |  |  |
|           | < <u>B</u> ack <u>N</u> ext > Cancel                                                                                                    |  |  |  |  |  |  |  |  |

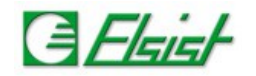

Scegliere l'opzione di ricerca driver da disco definendo il percorso in cui si trova il file \*.inf, e selezionare l'opzione modem Cinterion generico.

|             | Add Hardware Wizard                                                                                                    |  |  |  |  |  |  |  |  |
|-------------|----------------------------------------------------------------------------------------------------|--|--|--|--|--|--|--|--|
|             | Install New Modem                                                                                                    |  |  |  |  |  |  |  |  |
|             | Select the manufacturer and model of your modem. If your modem is not listed or you have an installation disk, click Have Disk.                                                                                                    |  |  |  |  |  |  |  |  |
|             | Models          Cinterion USB Modem          MC75i 14400 bps Modem (Analog V.34)          MC75i 14400 bps Modem (ISDN V.110)          MC75i 9600 bps Modem (Analog V.32)          MC75i 0600 breacted des (ISDN V.110)          MC75i 0600 breacted des (ISDN V.110) |  |  |  |  |  |  |  |  |
| )efinire la | <pre></pre>                                                                                                    |  |  |  |  |  |  |  |  |
|             | Add Hardware Wizard                                                                                                    |  |  |  |  |  |  |  |  |
|             | Install New Modem<br>Select the port(s) you want to install the modem on.                                                                                                    |  |  |  |  |  |  |  |  |
|             | You have selected the following modem:         Cinterion USB Modem         Which ports do you want to install it on?         All ports         Selected ports         COM1         COM2         COM3                                                                                                    |  |  |  |  |  |  |  |  |
|             | < <u>B</u> ack <u>N</u> ext > Cancel                                                                                                    |  |  |  |  |  |  |  |  |

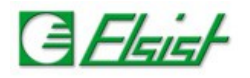

Terminata l'installazione il modem verrà elencato nell'elenco delle periferiche.

| 율 [                             | Device Manager | - | × |
|---------------------------------|----------------|---|---|
| <u>File Action View H</u> elp   |                |   |   |
| 🗢 🧼 🗊  🖸 🖬 🔯 👘                  |                |   |   |
| 🔺 🚔 TestPC                      |                |   | ^ |
| Audio inputs and outputs        |                |   |   |
| Batteries                       |                |   |   |
| Image: Computer                 |                |   |   |
| Disk drives                     |                |   |   |
| Display adapters                |                |   |   |
| DVD/CD-ROM drives               |                |   |   |
| Floppy disk drives              |                |   |   |
| Floppy drive controllers        |                |   |   |
| Human Interface Devices         |                |   |   |
| IDE ATA/ATAPI controllers       |                |   |   |
| Imaging devices                 |                |   |   |
| Keyboards                       |                |   |   |
| Mice and other pointing devices |                |   |   |
| Modems                          |                |   |   |
| MC55                            |                |   |   |
| Monitors                        |                |   |   |
| Generic Non-PhP Monitor         |                |   |   |
| Porte (COM 8: LDT)              |                |   |   |
| Communications Port (COM1)      |                |   |   |
| Communications Port (COM2)      |                |   |   |
| Printer Port (LPT1)             |                |   |   |
| USB Serial Port (COM3)          |                |   | ~ |
|                                 |                |   |   |
|                                 |                |   |   |